## **CUSTOM BRUSHES**

In Photoshop

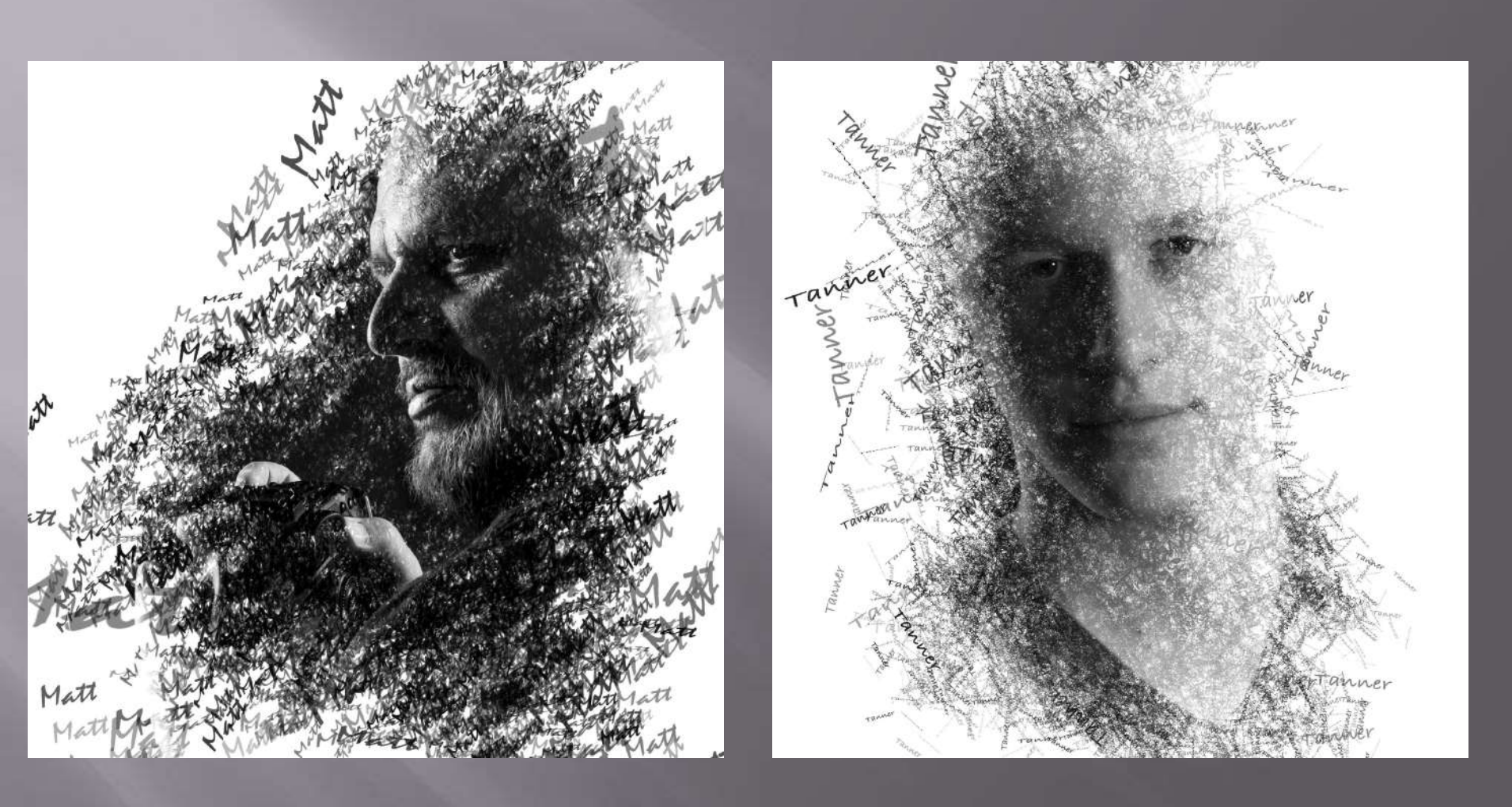

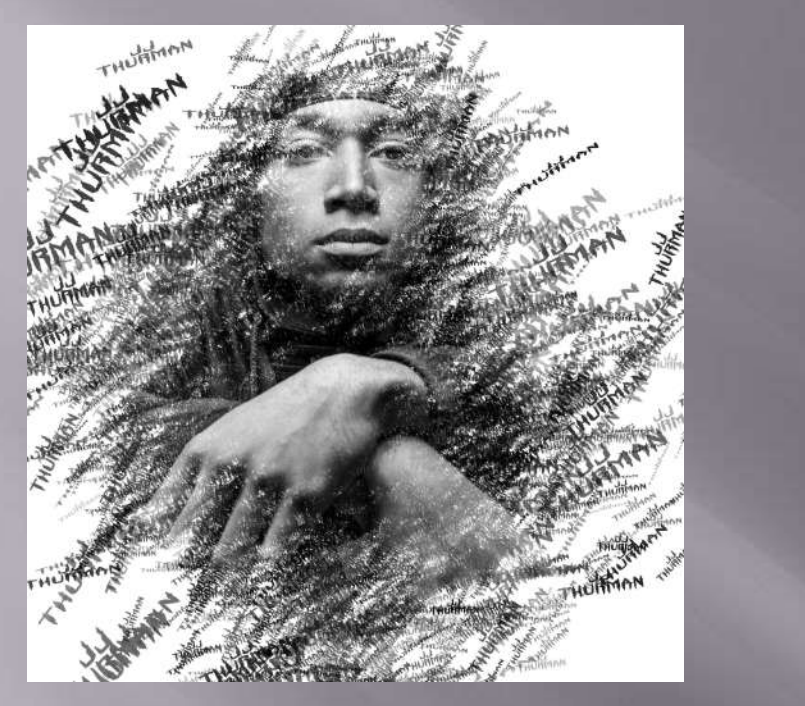

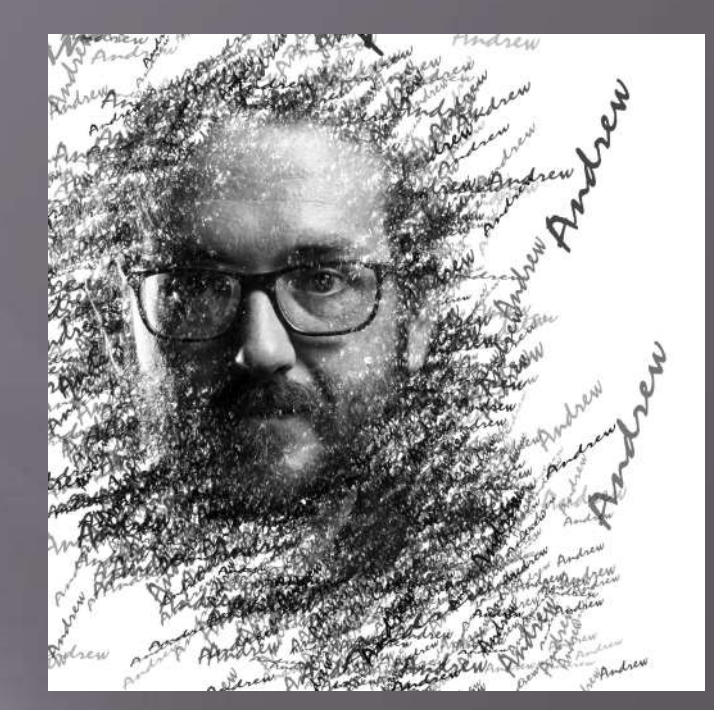

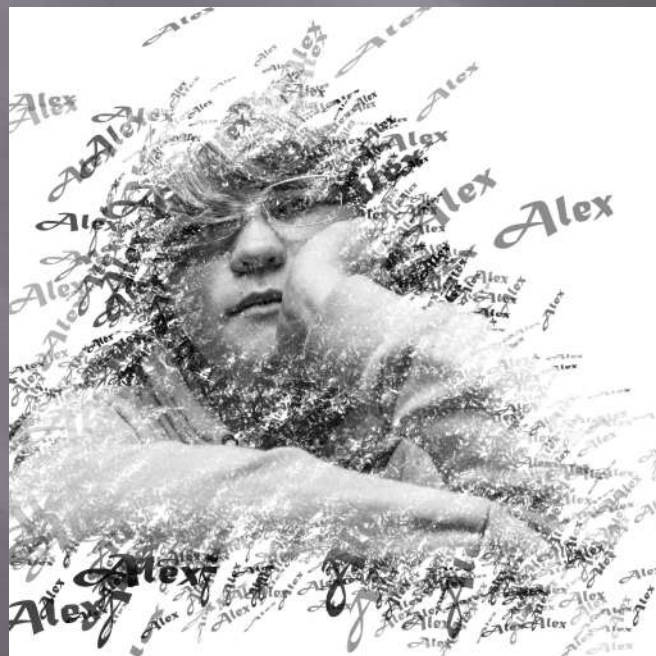

## How to

- Take a Portrait
  Pay attention to your lighting
- Develop in Black and White
   Crop to a 1x1 ratio
- Open in Photoshop

## **The Brush**

- Make a NEW document on Photoshop
   600px 300px
   300 dpi
- Type name in space
   Choose font well (Thick fonts are not always best)
- Edit: Define Brush Preset
   Name it

## How to: continued

Create a new layer and paint it white and add a mask on the white layer

- Set your brush to the new one you created
   <u>Brush settings</u>
  - Spacing (adjust to space between each incident)
  - Shape Dynamics
    - □ Size jitter (varies the size between each incident)
    - □ Angle jitter (twists and turns each incident)
  - Scattering

□ Scatter (spreads out each incident)

 Vary brush size while painting on black on the mask (use brackets to change brush size)